## Change Campus Name or Descript

- 1. Log in with a Site Manager account.
- 2. Select Campuses from the Users tab in the main navigation menu.

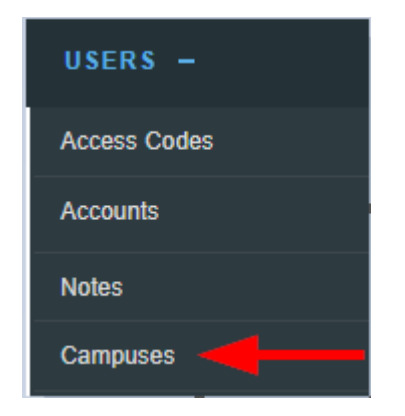

3. Select the **Details Edit** link or the select the name of the campus.

Edit name or description from detailed view.

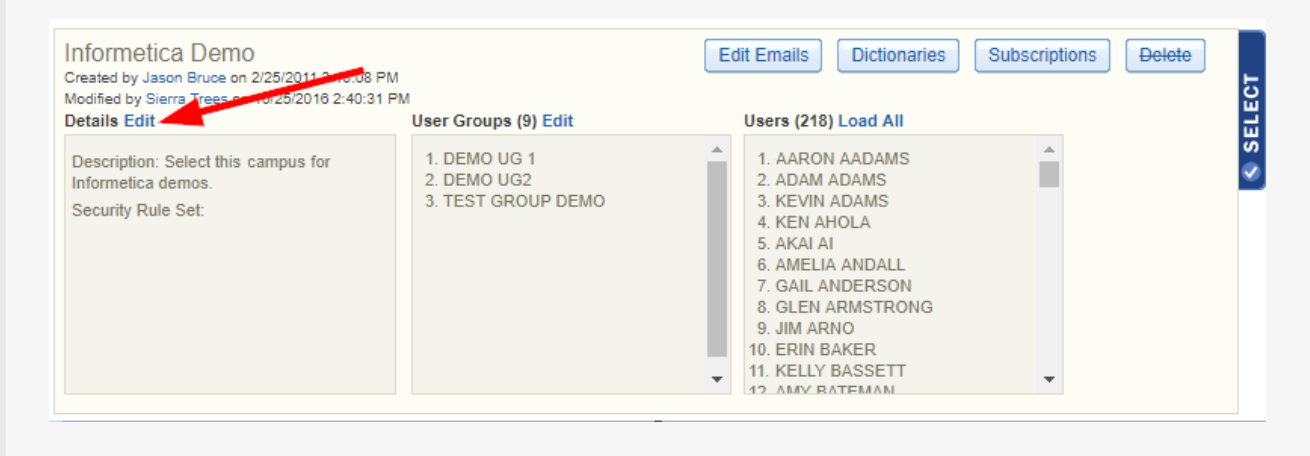

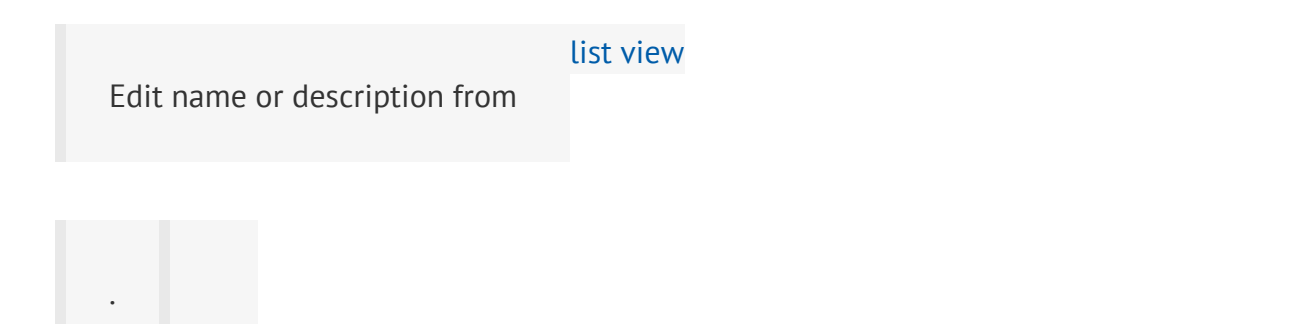

| Name               | Description                                       | Created               | Edited                | User<br>Group | Users |             |
|--------------------|---------------------------------------------------|-----------------------|-----------------------|---------------|-------|-------------|
| Informetica Demo   | Select this campus for Informetica demos.         | 2/25/2011 3:10:08 PM  | 4/30/2019 10:08:33 AM | 9             | 218   | 👹 🏳 🐑 🔛 📑 🔂 |
| Informetica Demo 3 | Informetica Demo 3 For Internal Training Purposes | 11/13/2018 3:16:27 PM | 11/13/2018 3:16:27 PM | 11            | 33    | 🏰 泽 街 📑 😑   |

4. Save to complete athe changes or Cancel to navigate to the campuses page without saving.